団体管理者をおよび管理者情報が変更必要な場合は、必ず変更作業を行ってください。

一般社団法人

JAPAN CONTACT LENS ASSOCIATION

登録変更のご案内」にム日本コンタクトレンズ協会

## ログインします https://cl-keizoku.jpoffice.jp へアクセス。 個人登録者様 ダイン・新規登録 一般社団法人 日本コンタクトレンズ協会 継続的研修 団体管理者様 ログイン・新規登録

団体

継続的研修

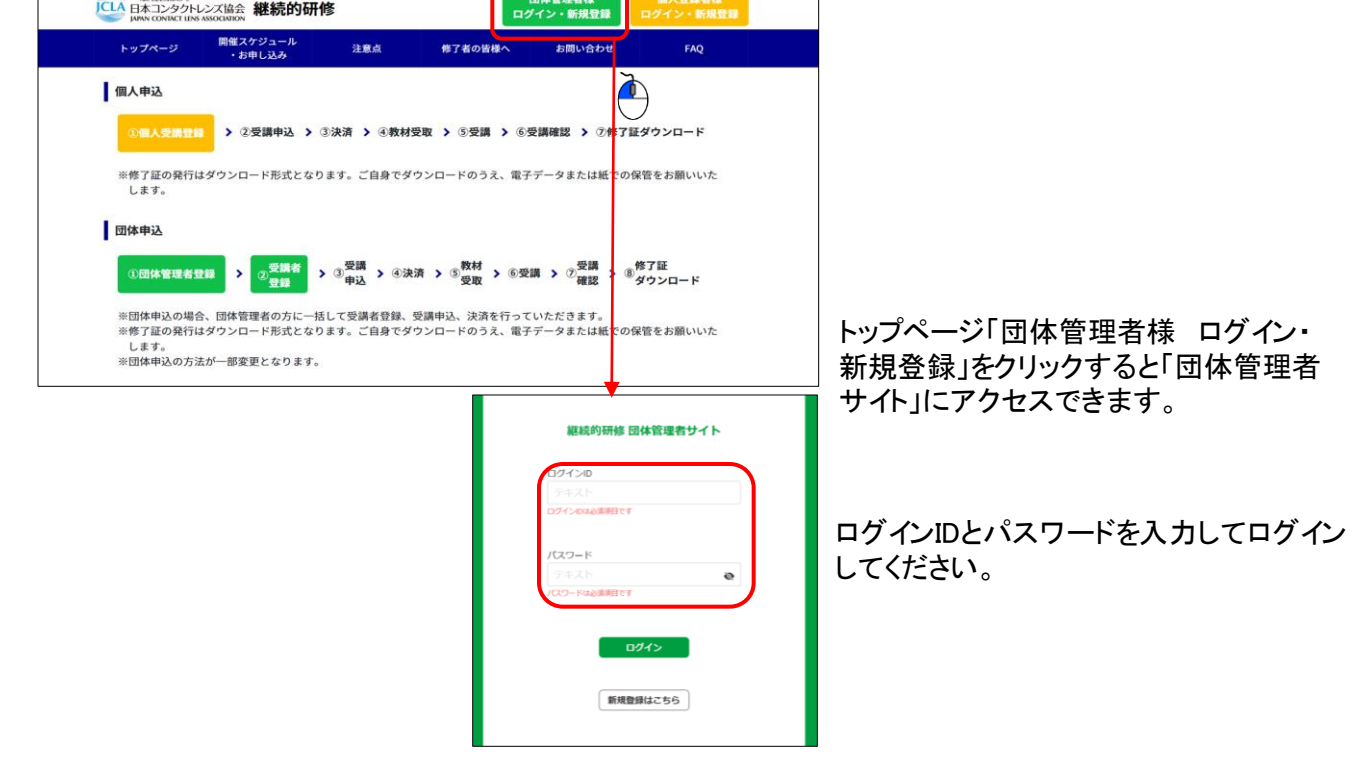

団体管理者登録はPCやタブレットから実施してください。

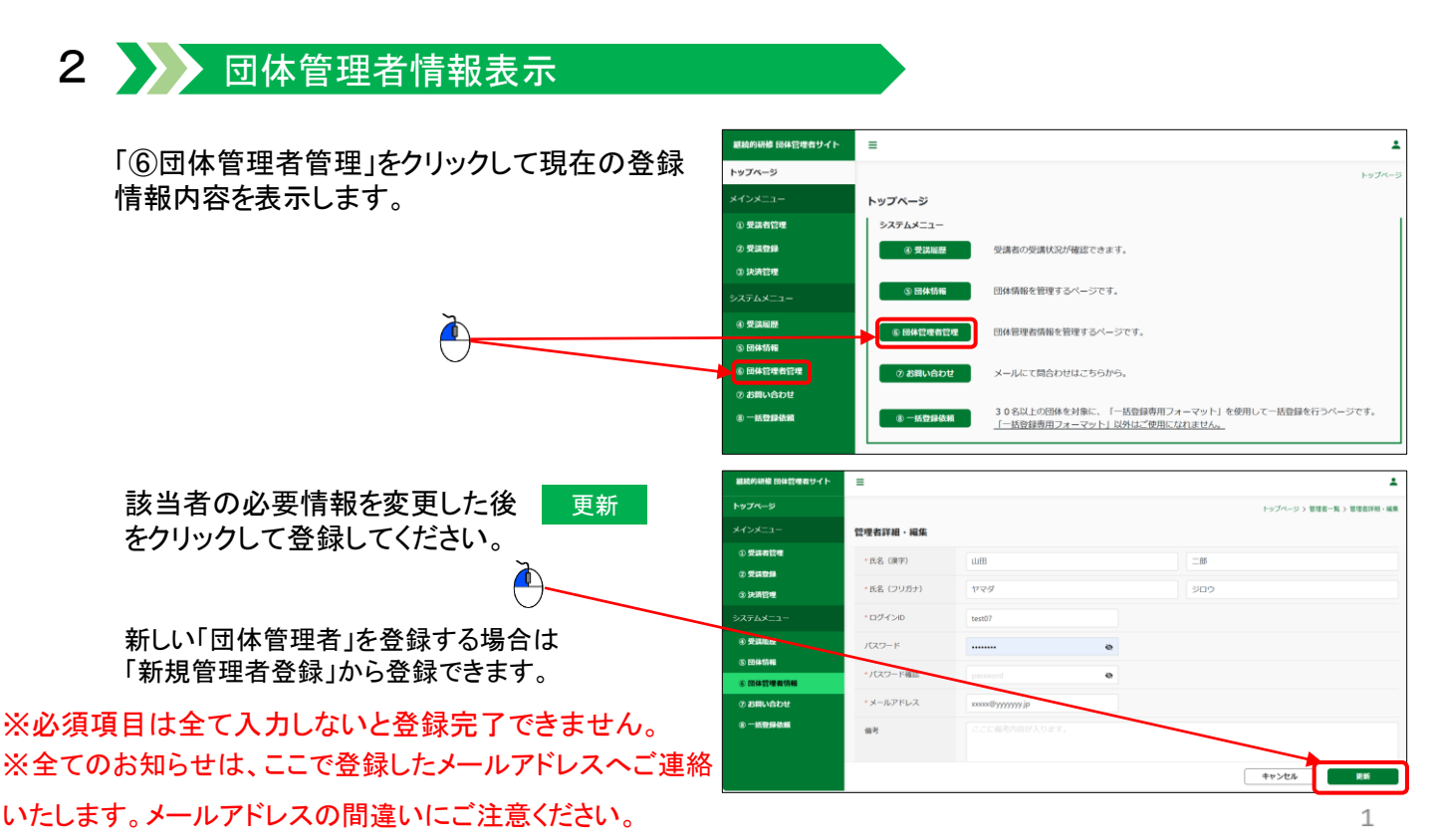